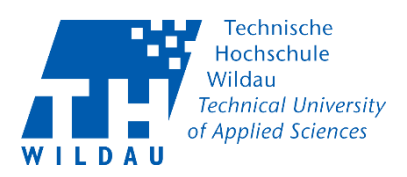

# [1] TH Wildau Webex - Als Teilnehmer einem Meeting beitreten

#### Voraussetzungen:

Sie haben per E-Mail eine Einladung zu einem TH Wildau Webex - Meeting bekommen.

Der Teilnehmer muss die Cisco Webex Desktop App installieren. Sie bekommen diese automatisch vorgeschlagen, sobald Sie den Link "Meeting beitreten" in der Einladung angenommen haben. Folgen Sie der Installationsanleitung der App.

## Inhaltsverzeichnis

| 2 |
|---|
| 3 |
| 4 |
| 4 |
| 6 |
| 6 |
| 7 |
| 8 |
| 8 |
| 9 |
|   |

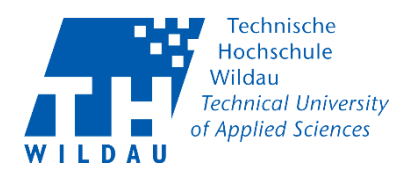

## Schritt 1: Aufruf der Einladung

Hier sehen Sie eine Beispiel E-Mail für eine Webex Einladung:

|                                                                                                    | Menr anzeigen | Anzeigen 👻       |
|----------------------------------------------------------------------------------------------------|---------------|------------------|
| Webex-Meeting-Einladung: Test 2345                                                                      | 12. OF        | ktober 2020 9:07 |
| Zeit: Montag, 12. Oktober 2020 9:15 - 10:15<br>GMT +01:00 Amsterdam, Berlin, Bern, Rom, Stockholm, Wien |               |                  |
| Ort: https://th-wildau.webex.com/th-wildau/j.php?MTID=m37a9247661b616c2a21b71a059b904e5                 |               |                  |
| Organisator: (Fernando Alberto Valdivieso Bolanos)                                                      |               |                  |
| Eingeladene Teilnehmer: (Marius Müller)                                                                 |               |                  |
| Antworten: Annehmen - ? Vorläufig - 🛛 Ablehnen - 🥎 Neue Uhrzeit vorschlagen                             |               |                  |
| Kalender: 📑 Kalender 👻                                                                                  |               |                  |
| Fernando Alberto Valdivieso Bolanos lädt Sie zur Teilnahme an diesem Webex-Meeting ein.                 |               | Î                |
| Meeting-Kennnummer (Zugriffscode): 137 834 0180                                                         |               |                  |
| Meetina Passwort: F4Za3nPTn6a                                                                           |               | Ŷ                |
|                                                                                                    |               |                  |

Wählen Sie "Annehmen" aus um den Termin in den Kalender eintragen zu lassen.

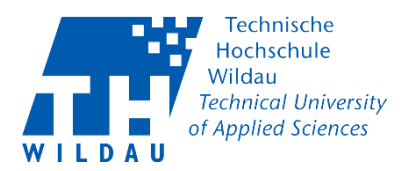

#### Schritt 2: Aufruf des Termins und Meeting beitreten

Rufen Sie den Kalender Eintrag auf und Drücken Sie auf *"Meeting beitreten"* in der Beschreibung. Sie können auch Manuell dem Meeting beitreten über die Meeting-Kennnummer und Meeting Passwort.

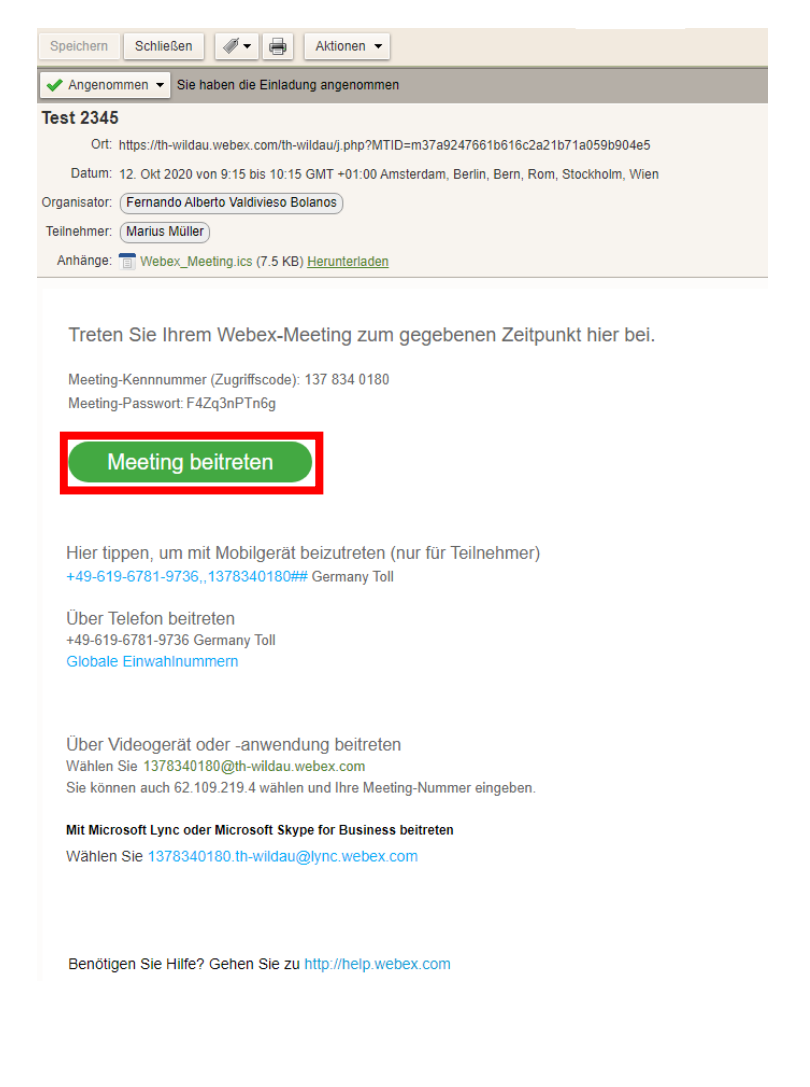

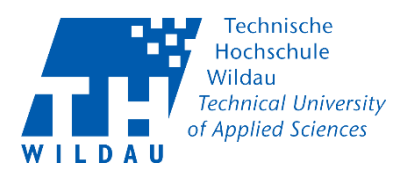

#### Schritt 3: Cisco Webex App runterladen

Es öffnet sich eine neue Webseite in ihrem Standardbrowser. Es startet automatisch der Download der Anwendung "webex.exe" wenn Sie diese noch nicht Installiert haben.

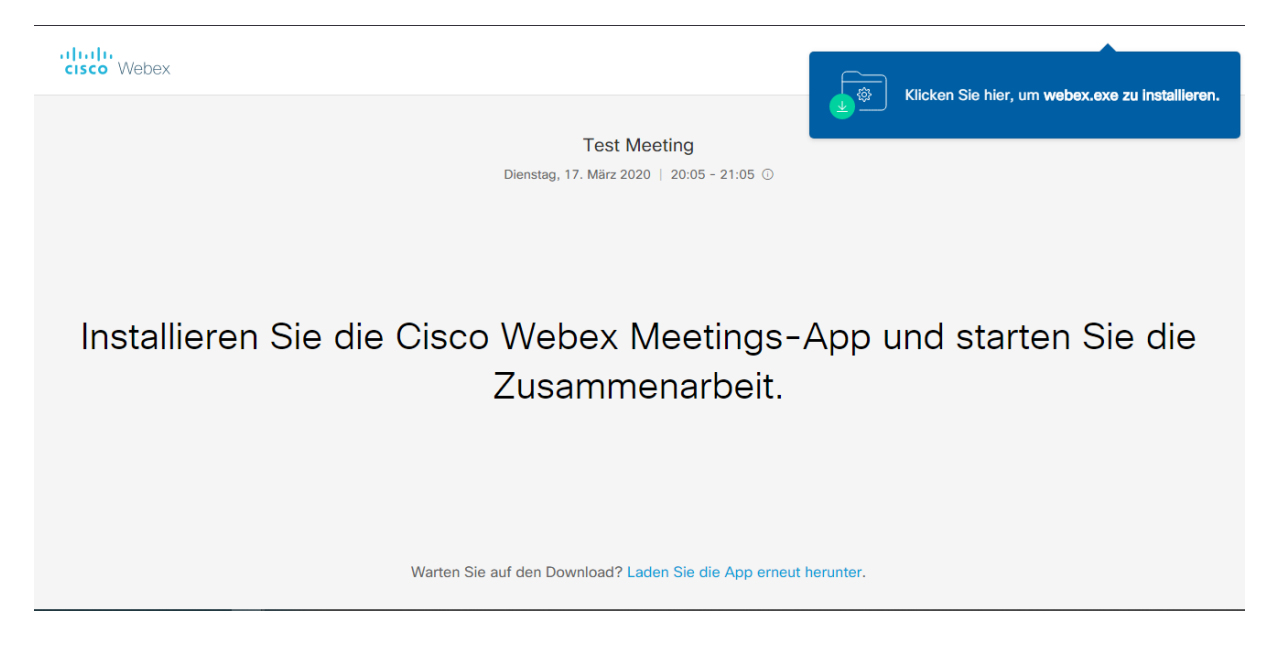

## Schritt 4: Cisco Webex Windows App installieren

 $\times$ O Speichern unter → ✓ ↑ ↓ > Dieser PC > Downloads "Downloads" durchsuchen ð Organisieren 👻 Neuer Ordner HEE 🗸 2 🔤 vm Name Änderungsdatum Ту 💿 Nextcloud ✓ Heute (1) 1 Setup.Def.de-DE\_HomeStudent2019Retai... 16.03.2020 12:31 Ai 💻 Dieser PC Letzte Woche (3) 🗊 3D-Objekte 🐻 ChromeSetup.exe 📰 Bilder 14.03.2020 15:25 Aı ዿ jre-8u241-windows-x64.exe 14.03.2020 15:20 Aı 📃 Desktop . v 🗄 Dokumente Dateiname: webex.exe ~ Dateityp: Application (\*.exe)  $\sim$ Speichern Abbrechen Ordner ausblenden

Speichern Sie diese Datei im Downloadordner. Drücken Sie auf "Speichern".

Teilnehmer TH Wildau Webex Meeting beitreten 2020-10-12

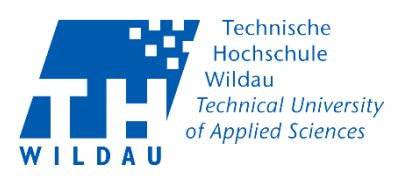

Öffnen Sie Ihren Downloadordner und starten mit einem Doppelklick die Anwendung "webex.exe".

| 🕂   🎽                           | <b>-</b> = | Downloa      | ads                  |
|---------------------------------|------------|--------------|----------------------|
| Datei                           | Start      | Freige       | ben Ansicht          |
| $\leftarrow \  \   \rightarrow$ | × ↑        | <b>↓</b> → D | ieser PC > Downloads |
| E E                             | Bilder     | * ^          | Name                 |
| 3                               | d drucker  | r 🖈          | ✓ Heute (7)          |
|                                 | Cisco Web  | ex           | O webey eye          |
| - r                             | NENIconf   |              | - HEDERICKE          |

Die Installation startet und beendet sich nach erfolgreicher Installation automatisch.

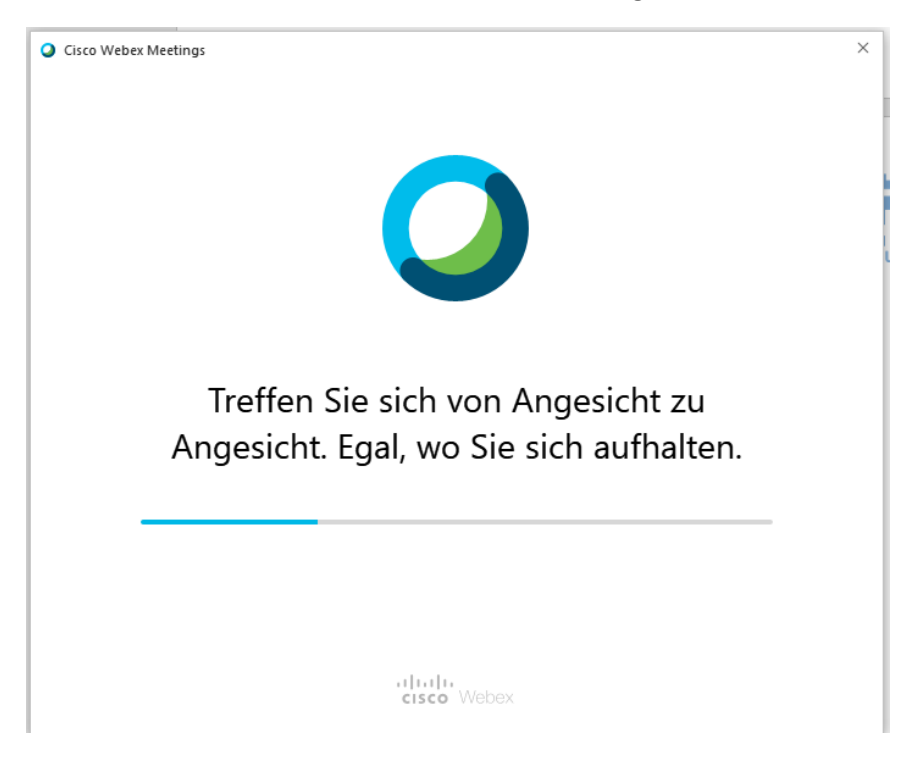

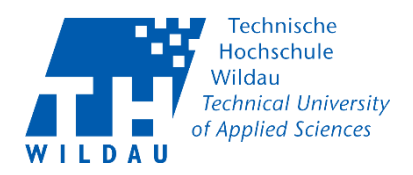

#### Schritt 5: Aufruf des Termins

Nach der Installation können Sie erneut auf "Meeting beitreten" klicken. Cisco Webex versucht das TH Wildau Webex-Meeting in der Anwendung zu starten.

Gewähren Sie den Zugriff mit "Zulassen".

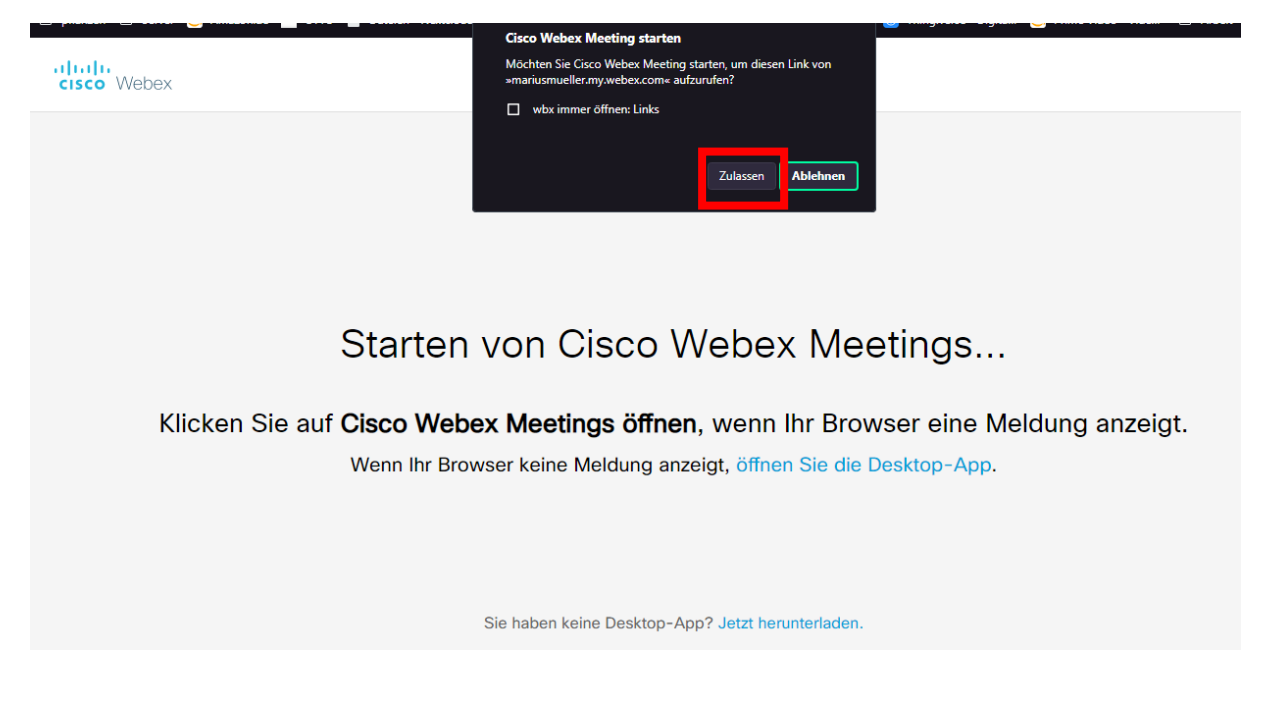

## Schritt 6: Anmelden an der Webex-App

Melden Sie sich mit Ihrem Namen und Ihrer E-Mail-Adresse an. *Hinweis*: Als Teilnehmer muss es <u>keine</u> TH Wildau E-Mail-Adresse sein.

| Oisco Webex Meetings |                                       |   |
|----------------------|---------------------------------------|---|
|                      | Test Meeting<br>20:05 - 21:05         |   |
|                      | Geben Sie Ihre Daten ein              |   |
|                      | Eric Kuesel                           |   |
|                      | eric.kuesel@th-wildau.de              |   |
|                      | Weiter                                |   |
|                      |                                       | • |
|                      | Sie haben bereits ein Konto? Anmelden |   |
|                      | Weitere Methoden zum Anmelden         |   |
|                      | GIG                                   |   |

Teilnehmer TH Wildau Webex Meeting beitreten 2020-10-12

Hochschulrechenzentrum der TH Wildau

0 X

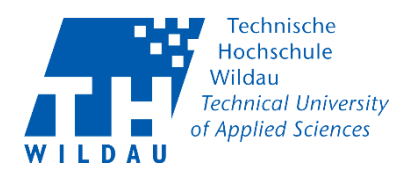

### Schritt 7: Audioeinstellungen

Wenn Sie einem Meeting beitreten öffnet sich vorher ein Fenster wo Sie Ihre Einstellungen überprüfen können. Hier sehen Sie so ein Beispiel Fenster:

| Geo Wates Medings                                                                                   | () – a × |
|----------------------------------------------------------------------------------------------------|----------|
| Test 2345<br>0815-1815                                                                              |          |
|                                                                                                    |          |
|                                                                                                    |          |
|                                                                                                    |          |
|                                                                                                    |          |
|                                                                                                    |          |
|                                                                                                    |          |
| M                                                                                                   |          |
|                                                                                                    |          |
|                                                                                                    |          |
|                                                                                                    |          |
|                                                                                                    |          |
|                                                                                                    |          |
| 🗇 Mil Weingritter verbration 🚱 Judge Gengeter Judio servander - 🕘 Landonserver and Malation Isation |          |
| 🔮 Summentungsuhnen - 🔯 Videns, + Dem Meeting behinten                                               |          |

Mit einem Linksklick in den Roten Markiertem Bereich nehmen Sie Ihre Audioeinstellungen vor und können diese vorher Testen.

| Lautsprecher und Mikrofon                         |      |
|---------------------------------------------------|------|
| Lautsprecher                                      |      |
| Lautsprecher (Jabra PRO 9470) V Test              |      |
| Ausgangspegel                                     |      |
| Ausgangslauts                                     |      |
| Mikrofon                                          |      |
| Mikrofon (Jabra PRO 9470) V Test                  |      |
| Eingangspegel                                     |      |
| Eingangslautst                                    | 0    |
| 🗸 Lautstärke automatisch anpassen                 |      |
| < Status der Stummschalten-Schaltfläche mit dem N | /ikr |
| Musikmodus                                        |      |

Teilnehmer TH Wildau Webex Meeting beitreten 2020-10-12

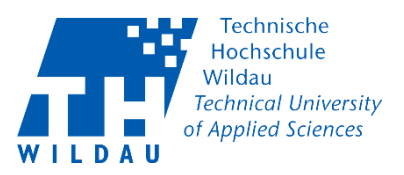

#### Schritt 8: Kameraeinstellungen

Wenn Sie Videoeinstellungen vornehmen möchten, müssen Sie zuerst Ihr Video Starten (Nr. 1)

| S Mit Videosystem verbinden |                     | 🕞 Kamera                      |            | @ Lautsprecher und Mikrofon testen |
|-----------------------------|---------------------|-------------------------------|------------|------------------------------------|
|                             | 🖉 Stummschaltung au | neben 👻 💋 Video starten 👻 Mee | ng starten |                                    |

Wenn das Video Erfolgreich gestartet haben können Sie oben rechts einen Virtuellen Hintergrund auswähle.

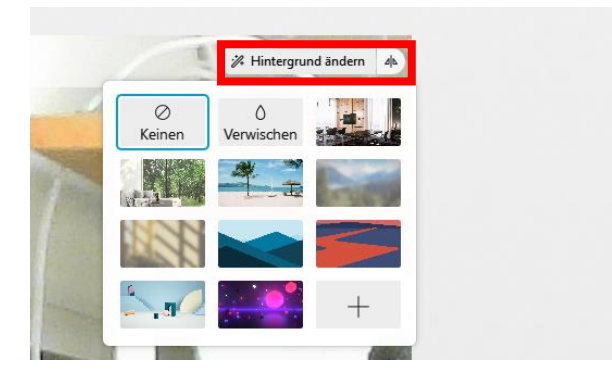

#### Schritt 9: Meeting beitreten

Starten Sie das Meeting als Teilnehmer über den grünen Button "Dem Meeting beitreten".

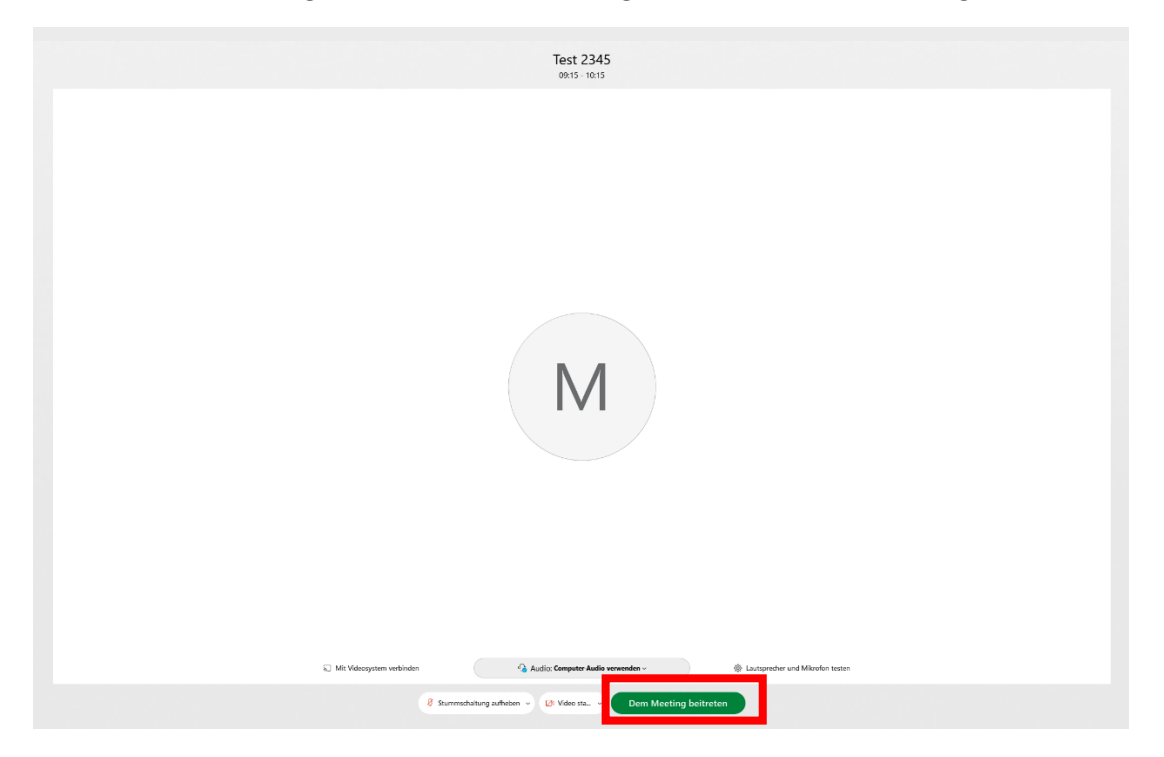

Teilnehmer TH Wildau Webex Meeting beitreten 2020-10-12

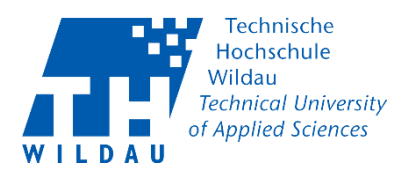

#### Schritt 10: Abschluss

Sie sind dem Meeting beigetreten.

Ihr neues Fenster sollte dem nachfolgenden Beispielbild ähnlich sehen:

| O Coro Wele Medicing i O Medicing Medicing Medicing and Angel Angel Ang |                             |                                                    |          | Vietunden *   _ (7 ×   |
|----------------------------------------------------------------------------------------------------|-----------------------------|----------------------------------------------------|----------|------------------------|
|                                                                                                    |                             |                                                    |          |                        |
|                                                                                                    |                             |                                                    |          |                        |
|                                                                                                    |                             |                                                    |          |                        |
|                                                                                                    |                             |                                                    |          |                        |
| M                                                                                                    |                             |                                                    | FR       |                        |
|                                                                                                    |                             |                                                    |          |                        |
|                                                                                                    |                             |                                                    |          |                        |
| O Maine Miller (ct)                                                                                                    | c.                          | 2, Fernanda Alberto Valdivieso Rolanos (Cantysher) |          |                        |
|                                                                                                    |                             |                                                    |          |                        |
|                                                                                                    | l terrebin - Divisio        | nter - O feight                                    |          | O Manters - O Ort - un |
|                                                                                                    | Summischaiten v 27 Video st | anten V 🖸 Pregeben 👘 🗙                             |          |                        |
| 1 2                                                                                                    | 3                           | 4                                                  | 5 6      | / 8 9                  |
| 🖟 Stummschalten 🗸 💋 Video starte                                                                                                    | en ~ (^ Freigebe            | n 💿 Aufzeichnen                                    | ···· ) 🗙 | Q                      |

- 1. Option: eigenes Audio stumschalten
- 2. Option: Webcam deaktivieren
- 3. Option: Inhalte freigeben
- 4. Option: Meeting aufzeichnen
- 5. Option: weitere Einstellungen ...
- 6. Option: Meeting beenden oder Sitzung schließen
- 7. Option: Teilnehmerliste schließen oder öffnen
- 8. Option: Chat schließen oder öffnen
- 9. Option: Bereichsoption

| Sie verwenden den Computer für Audio |
|--------------------------------------|
| →Ĵ Audio wechseln                    |
| Videosystem                          |
| ╗ Mit einem Videosystem verbinden    |
| Meeting-Optionen                     |
| Ø Meeting sperren                    |
| 2. Einladen und erinnern             |
| Meeting-Link kopieren                |
| 5                                    |
| ⊙ Aufzeichnen : ×                    |

Teilnehmer TH Wildau Webex Meeting beitreten 2020-10-12